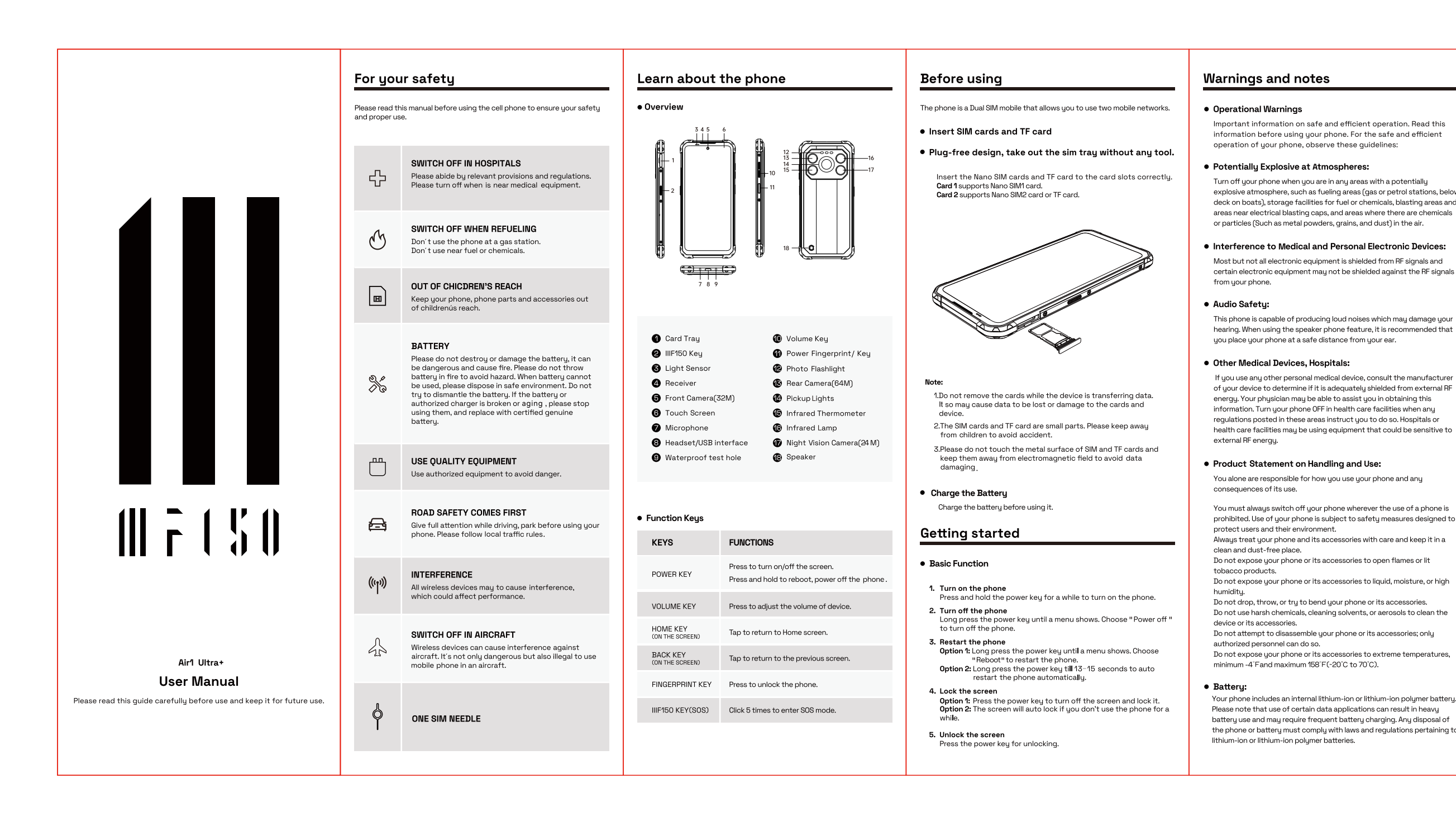

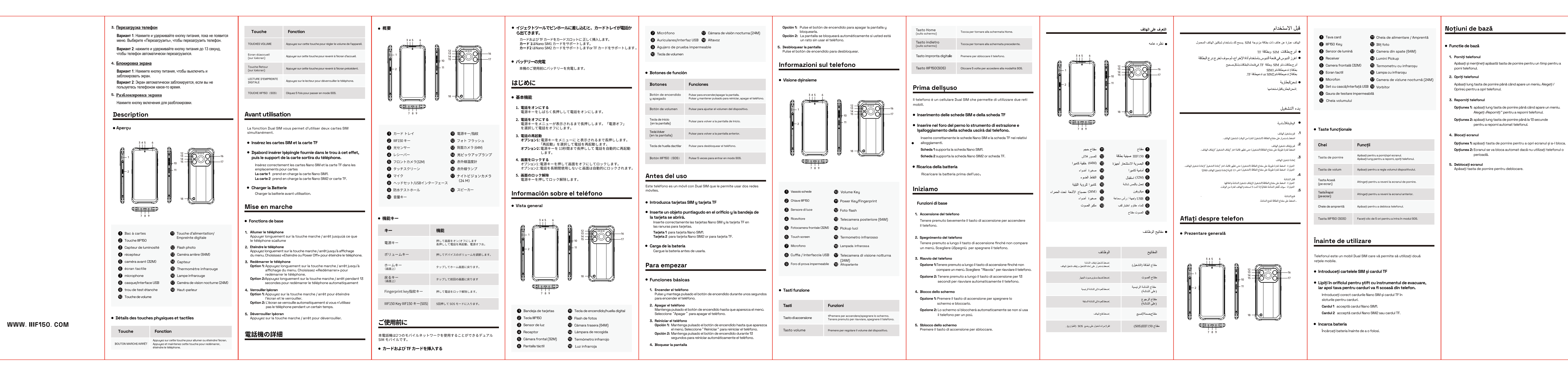

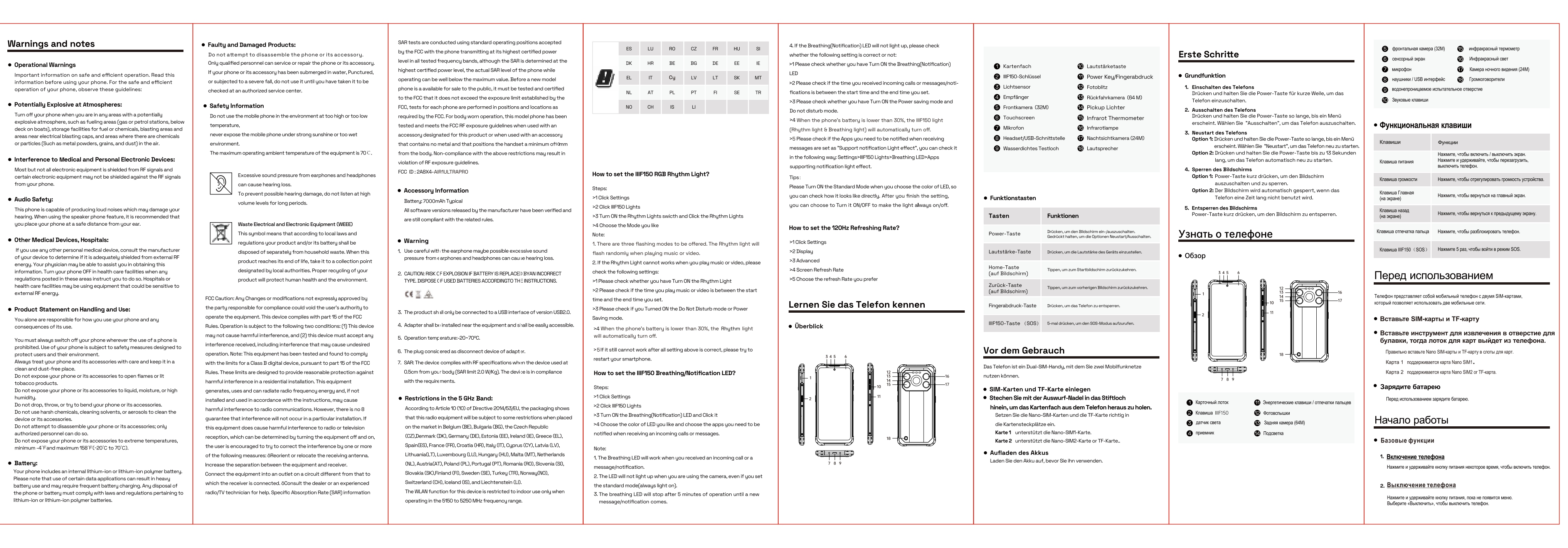

## Noțiuni de bază Apăsați și mențineți apăsată tasta de pornire pentru un timp pentru a porni telefonul. Apăsați lung tasta de pornire până când apare un meniu. Alegeți / Oprireù pentru a opri telefonul. 3. Reporniți telefonul **Opțiunea 1:** apăsați lung tasta de pornire până când apare un meniu Alegeți "Reporniți " pentru a reporni telefonul. **Opțiunea 2:** apăsați lung tasta de pornire până la 13 secunde pentru a reporni automat telefonul. 4. Blocați ecranul Opțiunea 1: apăsați tasta de pornire pentru a opri ecranul și a-l bloca.

## The E-label information

Scroll through the menu to find and select Settings

Scroll down in Settings to find and select About phone

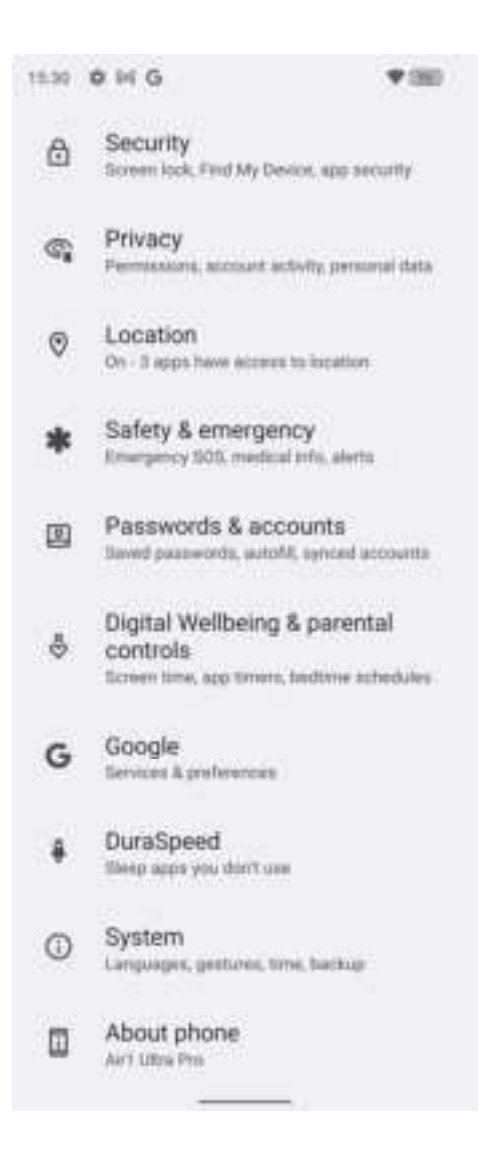

## Scroll down in Settings to find and select Regulation

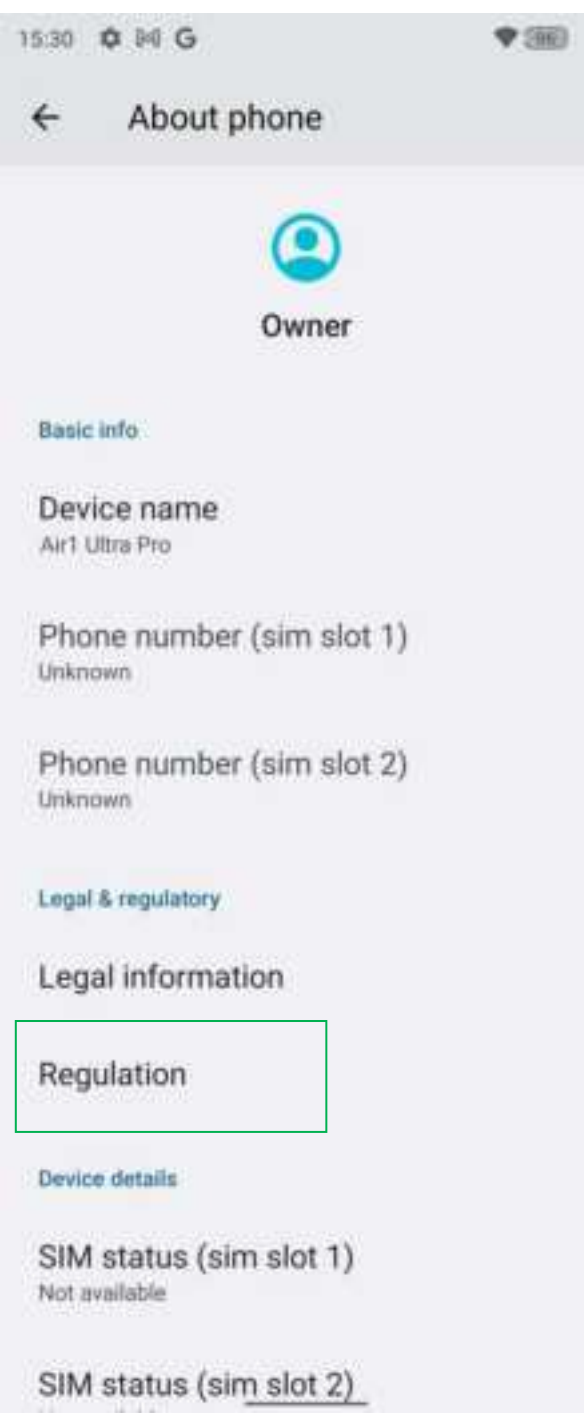

## The e-label will display Regulatory information

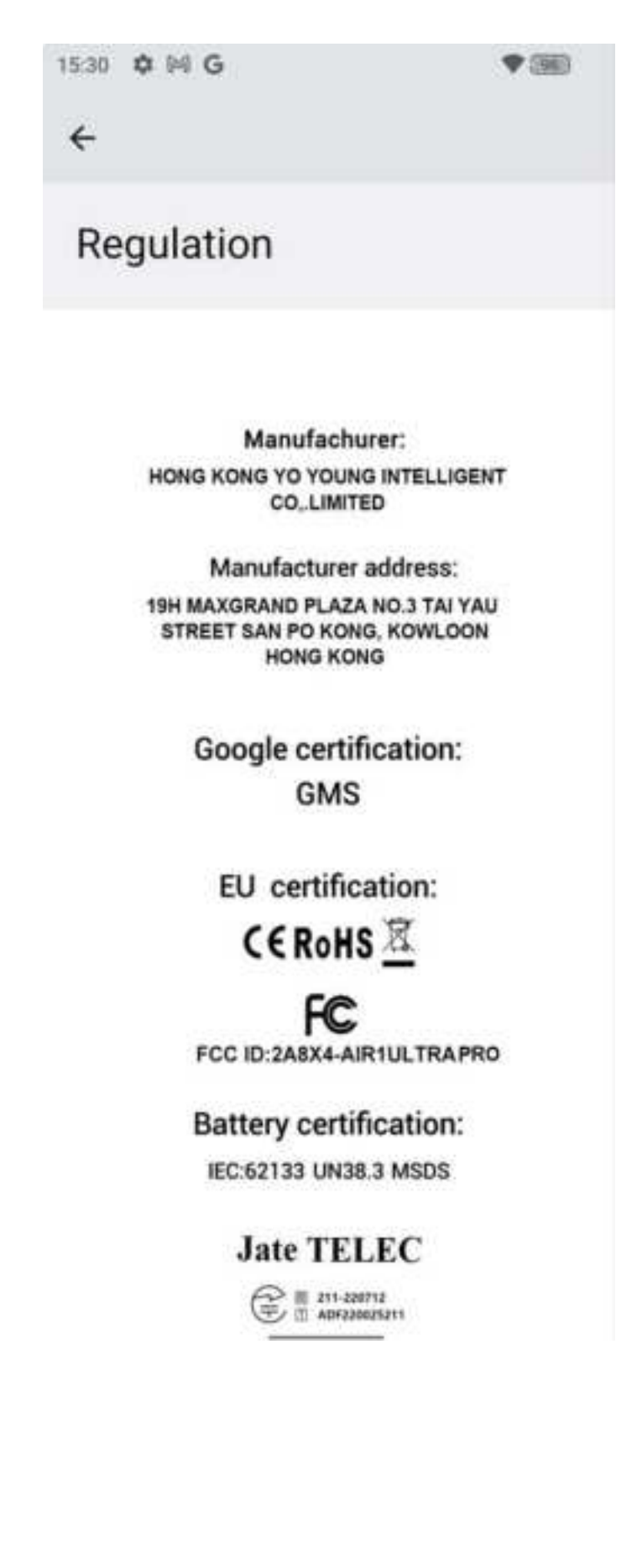